## Estados de cuenta

Banca en Línea Personas

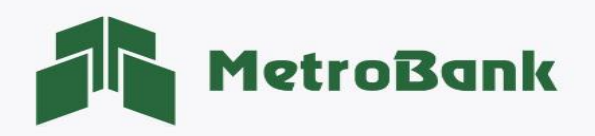

## ESTADOS DE CUENTA

Paso 1. Iniciar sesión en Banca en línea.

**Paso 2.** Seleccione la sección de <u>"Mis cuentas"</u>, posteriormente en alguna de sus cuentas ir a <u>"opciones"</u>, luego a <u>"estados de cuenta"</u>.

| MetroBank Personas 💎                          |                        |              | c        |                       |  |
|-----------------------------------------------|------------------------|--------------|----------|-----------------------|--|
| MIS CUENTAS V TRANSFERENCIAS V PAGOS Y RECAR  | RGAS -> SOLICITUDES -> |              |          |                       |  |
| MIS CUENTAS                                   |                        |              |          |                       |  |
| CUENTAS DE DEPÓSITO (5)<br>Saldo: \$51,452.33 |                        |              |          | *                     |  |
|                                               | Ultimas 10             | Saldo        | Disponib | le                    |  |
|                                               | <b>T</b>               | \$316.05     | \$316.0  | 05 Opciones 🗸 ┥       |  |
|                                               |                        | \$240.51     | Sí I     | Vies corriente        |  |
|                                               | T                      | \$15,084.84  | \$15,(   | Estados de cuenta ┥   |  |
|                                               | T                      | \$33,424.55  | \$33,4   | Reserva/Retenciones   |  |
|                                               | T                      | \$2,386.38   | \$2,:    | 2,: Búsqueda avanzada |  |
|                                               |                        |              | E        | Estado de cheques     |  |
|                                               |                        |              | I        | mágenes de cheques    |  |
|                                               |                        | Saldo        | Inte     | Personalizar cuenta   |  |
|                                               |                        | \$450,000,00 | S.4 (    |                       |  |

**Paso 3.** En la sección de estados de cuenta, puede seleccionar el año y se le desplegará todos los meses del año seleccionado, también podrá seleccionar búsqueda avanzada donde podrá realizar búsquedas con rangos personalizados.

| Actividad Búsqueda avanzada Retenciones Estados de cuenta Información general                               | Image: Culture Law Contraction Contraction Cont | MetroBank Personas 🖤                                 |                               |                          |                     | CONTÁCTENOS ESCRIBA SU RÚSOUEDA SAUR       |
|----------------------------------------------------------------------------------------------------|----------------------------------------------------------------------------------------------------|------------------------------------------------------|-------------------------------|--------------------------|---------------------|--------------------------------------------|
| Actividad     Búsqueda avanzada     Relenciones     Estados de cuenta     Información general               | Realizar -<br>Saldo diferido<br>So.00 Solo Solo Saldo neto Saldo neto Saldo disponible Solo Saldo disponible Solo Saldo disponible Solo Saldo disponible Solo Saldo disponible Solo Saldo disponible Solo Saldo disponible Solo Saldo disponible Solo Saldo disponible Solo Saldo disponible Solo Saldo disponible Solo Saldo disponible Solo Solo Saldo disponible Solo Solo Saldo disponible Solo Solo Saldo disponible Solo Saldo disponible Solo Solo Saldo disponible Solo Solo Saldo disponible Solo Saldo disponible Solo Solo Saldo disponible Solo Saldo disponible Solo Solo Saldo disponible Solo Saldo disponible Solo Saldo disponible Solo Saldo disponible Solo Saldo disponible Solo Saldo disponible Solo Saldo disponible Solo Saldo disponible Solo Saldo disponible Solo Saldo disponible Solo Saldo disponible Solo Saldo disponible Solo Saldo disponible Solo Saldo disponible Solo Solo Saldo disponible Solo Solo Solo Solo Saldo disponible Solo Solo Solo Solo Solo Solo Solo So                                                                                                    | කි MIS CUENTAS ∨ TRANSFERENCIAS ∨ PAGOS Y RECARGAS ∿ | SOLICITUDES V                 |                          | oon to noon         |                                            |
| Actividad     Búsqueda avanzada     Retenciones     Estados de cuenta       Añoc     Favor seleccione Año • | Actividad     Búsqueda avanzada     Retenciones     Estados de cuenta     Información general       Año:     Favor seleccione Año        Favor seleccione Año        2022     2021       2020     2020                                                                                                    | 》                                                    | Saldo diferido<br>\$0.00      | Monto retenido<br>\$0.00 | Saldo neto<br>S0.00 | Realizar *<br>Saldo disponible<br>\$316.05 |
| Año: Favor seleccione Año -                                                                                 | Año: Favor seleccione Año -<br>Favor seleccione Año<br>2022<br>2021<br>2020                                                                                                    | Actividad Búsqueda avanzada Retenciones Estados      | de cuenta Información general |                          |                     |                                            |
| Favor seleccione Año                                                                                        | 2022<br>2021<br>2020                                                                                                    | Año: Favor seleccione Año +                          |                               |                          |                     |                                            |
| 2019<br>2018<br>2017<br>2016                                                                                |                                                                                                    | 2015<br>2014<br>2013                                 |                               |                          |                     |                                            |

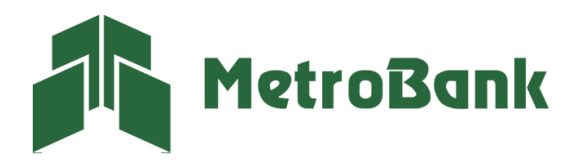

T. 204-9000 @metrobanksa\_pa

Paso 4. Se les desplegarán los meses en los que podrá descargar los estados de cuentas en los formatos de:

- PDF
- EXCEL
- SWIFT

| МТВ                                                                            |                               | Saldo diferido<br>\$0.00                                                                                                    | Monto retenido<br>\$0.00 | Saldo neto<br>\$0.00  | Realizar 🕶<br>Saldo disponible<br>\$0.00 |  |
|--------------------------------------------------------------------------------|-------------------------------|----------------------------------------------------------------------------------------------------|--------------------------|-----------------------|------------------------------------------|--|
| Actividad Búsqueda avanzada f                                                  | Retenciones Estados de cuenta | Información general                                                                                                    |                          |                       |                                          |  |
| Filtrar: Ingrese texto para filtrar resulta                                    | ados                          | CSV                                                                                                    | MT-940                   | Mostrar 10  registros | 🗴 Excel 🗳 PDF                            |  |
| Fechas                                                                         | Ver PDF                       | (Excel)                                                                                                    | (SWIFT)                  | (Peachtree,Quicken)   |                                          |  |
| 30/07/2022                                                                     | ß                             | e                                                                                                    | C                        | C                     |                                          |  |
| 30/06/2022                                                                     | ß                             | a la la la la la la la la la la la la la                                                                                                    | C                        | D                     |                                          |  |
| 31/05/2022                                                                     | ß                             | land the second second s                                                                                                    | C                        | C                     |                                          |  |
| 30/04/2022                                                                     | ß                             | a de la companya de la companya de la compa | D                        |                       |                                          |  |
| Mostrando registros del 1 al 4 de un total de 4 registros Anterior 1 Siguiente |                               |                                                                                                    |                          |                       |                                          |  |

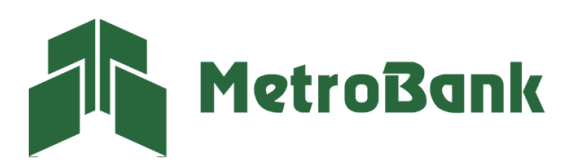

T. 204-9000 @metrobanksa\_pa